2021 YILI GYUD SINAVI

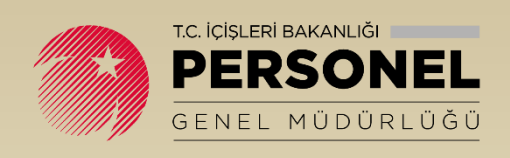

**EK-4** 

## T.C. İçişleri Bakanlığı Personel Genel Müdürlüğü & Bilgi Teknolojileri Genel Müdürlüğü

## 2021 YILI GÖREVDE YÜKSELME VE UNVAN DEĞİŞİKLİĞİ

# ADAY BAŞVURU KILAVUZU

30 Temmuz 2021

## İçindekiler

| Amaç                                                                  | 2  |
|-----------------------------------------------------------------------|----|
| Giriş                                                                 | 2  |
| Ön Bilgi                                                              | 3  |
| Sınav Adımları                                                        | 3  |
| Başvuru Adımları                                                      | 3  |
| GYUD Sınav Başvuru                                                    | 4  |
| Bireysel Başvuru                                                      | 4  |
| Birim Sorumlusu veya İl Yazı İşleri Müdürlüğü Aracılığıyla Başvuru    | 4  |
| Başvuru İşleminin Yapılması                                           | 5  |
| Sınav Başvuru Adımları                                                | 5  |
| Kimlik ve Nüfus Bilgileri                                             | 6  |
| Personel Bilgileri                                                    | 7  |
| Öğrenim Bilgileri                                                     | 8  |
| En Üst Öğrenim Bilgileri                                              | 10 |
| Talep Edilen Unvan                                                    | 11 |
| Hizmet Süreleri                                                       | 12 |
| Unvana Göre Beyan                                                     | 13 |
| Kaydet                                                                | 16 |
| Rapor                                                                 | 17 |
| Başvuru Bilgilerinde Güncelleme Yapılması                             | 17 |
| Başvuru Sonrası İşlemler                                              | 18 |
| SMS ve E-Mail ile Bilgilendirme                                       | 18 |
| Başvuruların Takibi                                                   | 18 |
| Yazılı – Sözlü Sınav Aşamalarında Adayın Görüntüleyebileceği Ekranlar | 19 |

#### Amaç

Görevde Yükselme ve Unvan Değişikliği (GYUD) Sınav başvurularının elektronik ortamda alınması ve takip edilebilmesi amaçlanmaktadır.

E-içişleri kullanıcı adı ve hesabı olan her kullanıcı standart ana sayfadan başvuru ekranını görebilecek, e-içişleri hesabı olmayan kullanıcılar ise ilgili İl Yazı İşleri Müdürlükleri ya da Birim Sorumluları aracılığıyla başvurularını yapabileceklerdir.

## Giriş

E-İçişleri projesine www.e-icisleri.gov.tr adresi kullanılarak,

- "Sertifikalı Giriş" ve
- "Sertifikasız Giriş"

olmak üzere iki türlü giriş yapılabilir. Kullanıcı adı ve şifresi bulunmayan ve e-İçişleri'ne giriş yapmak isteyen adayın birimindeki Proje Yöneticisi ile irtibata geçerek kullanıcı adı ve şifre almaları gerekmektedir.

|                                                                                                    | □ × |
|----------------------------------------------------------------------------------------------------|-----|
| Onestes Stater *      Occupte Stater *      Occupte T.C. Spyleri Bakandy      e e-igiptet     e-igiptet     e-igiptet |     |
| e-devlete geçebilmemiz için, e-İçişleri projesi                                                                                                    | î   |
| Sperificial Gring Model       Sperificial Gring Model         - Colgierer Instructure Gring Hondon exertificial gring seaster.       Sperificial Gring Model         Sperificial Gring Model       Sperificial Gring Model         Experificial Gring Model       Sperificial Gring Model         Sperificial Gring Model       Sperificial Gring Model         Sperificial Gring Model       Sperificial Gring Model                                                                                                    |     |
| e kçişleri sistemine girişlerde sertifikal giriş esastır.<br>Sadece e İmzanızza anzalı ya da yamızda ofmadğı durumlarda<br>"Sertifikazı: Giriş" butomuna bilinarici:<br>Eğer hiş sertifika almadysemiç, ver olan sertifikarızan sürest<br>Eğer hiş sertifika almadysemiç, ver olan sertifikarızan sürest                                                                                                    |     |
| Eger hiç sertifika almadyısanız, var olan sertifikanızın süresi Sertifikasız Giriş                                                                                                    |     |
| odornite je vysa verminalska interna nacionalistijopilitarija.<br>aracelija lie grende internacionalistijopilitarija.<br>Sertifika pri kodu deljajsligi isjemetrijaz Kamu Sertifikanyon<br>Merkezi internet sitemetomiza.                                                                                                    |     |
| Lygalama Eğitm                                                                                                    |     |
| Sumucu: IBFS0412WEB65                                                                                                    |     |
| Bilgi lejem Dairesi Başkanlığı letteriyim Bilgileri                                                                                                    |     |
| 0 (u121) 47 62 88 - 0(003) 466 93 24<br>Sentral ve difer tolefore manualari richi tekenore                                                                                                    |     |

Sertifikalı veya sertifikasız olarak e-İçişlerine giriş yapıldıktan sonra, herhangi bir ana sayfa açılış ana sayfası olarak işaretlenmediyse **Standart Ana Sayfa** açılmış olur.

## Ön Bilgi

GYUD Sınav İşlemleri Personel Genel Müdürlüğü-İşlemler Şubesi tarafından yönetilir. Sınavın açılması ile beraber e-içişleri hesabı olan kullanıcılar, 2021 Yılı Görevde Yükselme ve Unvan Değişikliği Sınavı Bilgilendirme Dokümanının "Adayın başvurusunun geçersiz sayıldığı durumlar" ve "Adayın yapması gereken iş ve işlemler" bölümlerinde yer alan bilgileri okuyarak mevcut şartlarının uyması durumunda e-içişleri Standart Ana Sayfası üzerinden sınav başvurusu yapabilirler. e-içişleri hesabı olmayan kullanıcıların ise bulundukları ilin İl Yazı İşleri Müdürlükleri veya Birim Sorumluları aracılığı ile sistem üzerinden başvurularının yapılmasının sağlanması gerekmektedir.

Sınav başvurusu esnasında görevde yükselme ve unvan değişikliğinde belirtilen unvanlar için gereken belli kriterler (mezuniyet bilgisi, *hizmet sınıfı, hizmet süresi, e-içişlerinde kayıtlı fotoğrafın olmaması, geçici görev vb.*) sistem üzerinden kontrol edilir, başvuruya engel bir durum var ise uyarı verilerek başvuru engellenir.

#### Sınav Adımları

Sınav süreci modül üzerinde genel hatlarıyla aşağıdaki şekilde işlemektedir.

- ✓ PGM İşlemler Şubesi Müdürlüğü tarafından sınav kaydının açılması,
- Valilik İl Yazı İşleri Müdürlüğü tarafından sınav açılacak unvan, kadro ve yedek sayılarının girilmesi,
- ✓ Başvuruların Alınması,
- ✓ Birim Sorumluları tarafından Hizmet Hesaplamasının yapılması,
- ✓ Adayların tercih ettikleri ilin İl Sınav Kurullarınca başvurularının değerlendirilmesi,
- ✓ İl Yazı İşleri Müdürlüğü tarafından kurul kararının (değerlendirme) modüle kaydedilmesi,
- ✓ Şartları taşımayan (Uygun Değil seçilen) adaylara mesaj gönderilmesi,
- ✓ İtirazların tekrar değerlendirilmesi,
- Yazılı sınava katılmaya hak kazanan adayların belirlenmesi,
- ✓ Adaya ait sözlü sınav süreç ve sonucuna ilişkin bilgilerinin sınav modülüne girilmesi.

#### Başvuru Adımları

Bireysel Başvuru Yapma/Güncelleme

(Kullanıcı kaydı olmayan personel için İl Yazı İşleri Müdürlüğü ya da Birim Sorumlusu aracılığıyla

bu işlem adımını gerçekleştirir.)

- o Başvuru Formunun doldurulması ve gerekli evrakların taratılıp sisteme yüklenmesi
- o Başvuru işleminin tamamlanması
- Başvuru formu çıktısının alınması
- Hizmet Hesaplamasının yapılması
- İlgili Sınav Kurullarınca Başvuruların Değerlendirilmesi

## **GYUD Sınav Başvuru**

#### **Bireysel Başvuru**

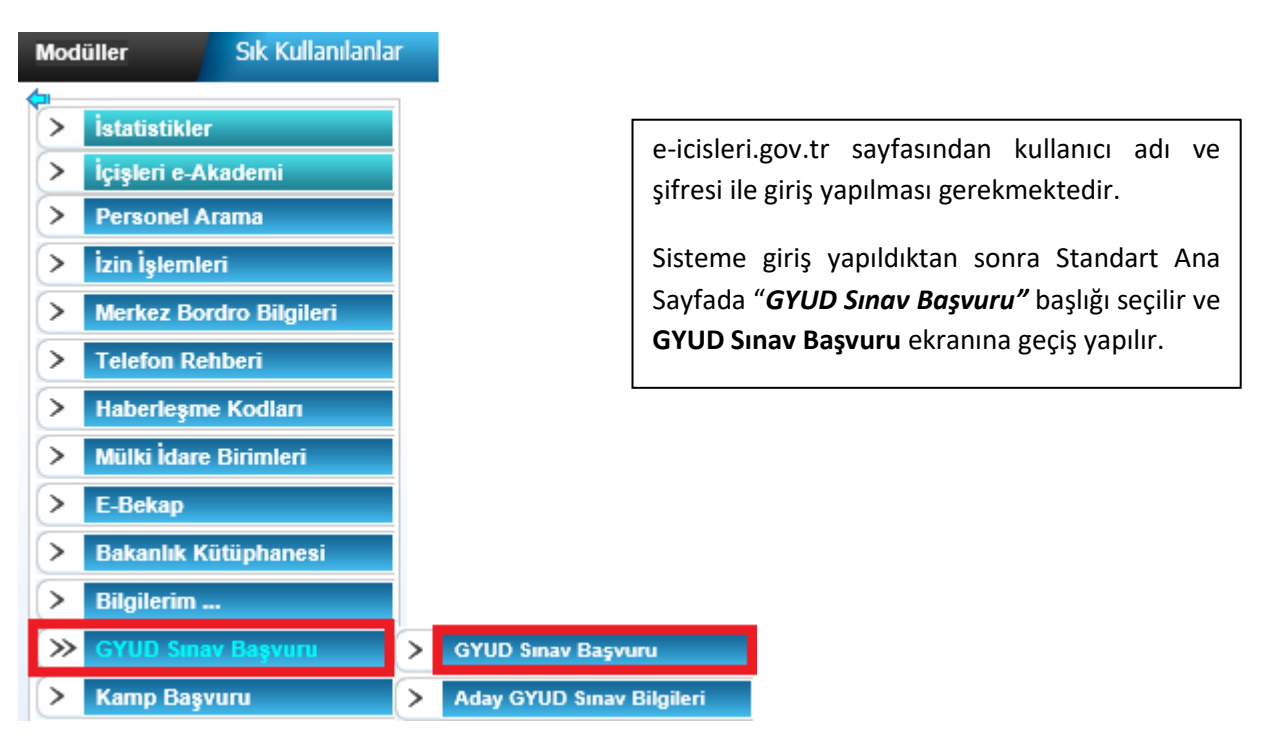

#### Birim Sorumlusu veya İl Yazı İşleri Müdürlüğü Aracılığıyla Başvuru

Sınava başvuracak adayın e-içişleri hesabının olmaması ya da sistemi kullanamaması durumunda başvurusunun alınabilmesi için kullanılacak sayfadır. Kişi başvuru formunu doldurabilmek için kadrosunun (özlük dosyasının) bulunduğu birimin Personel Birim Sorumlusuna ya da İl Yazı İşleri Müdürlüğüne başvurur. İlgili birim sorumlusunca Manuel Sınav Başvuru sekmesine giriş yapılarak adayın bilgileri sisteme girilir ve yapılan başvuruya ait form elektronik ortamda alınır.

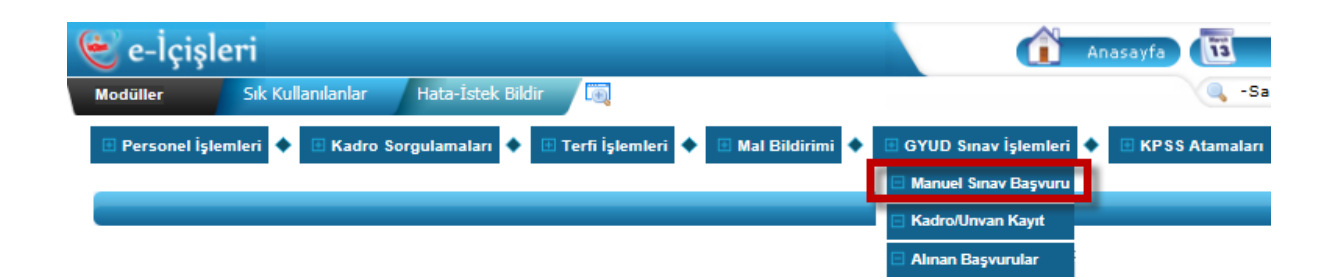

## Başvuru İşleminin Yapılması

Standart Ana Sayfada *GYUD Sınav Başvuru* başlığı seçildiğinde **Bakanlık Merkez ve Taşra Teşkilatındaki İlan Edilen Unvanlar ve Boş Kadro Sayıları** ekranı açılır. Teşkilat türü, sınav türü veya unvana göre filtreleme yapılabilir. Sınav için açılan unvanlar ve bu unvanlara yapılan başvuru sayıları anlık olarak gösterilir. Sistem üzerinden sınav başvurusu yapılıp başvuru işlemi tamamladığında anlık olarak başvuru sayıları da güncellenir. Mühendis unvanı için başvurular bölüm seçilerek gerçekleştirilecektir.

| BAKANLIK MERKEZ VE TAŞRA TEŞKİLATINDAKİ İLAN EDİLEN UNVANLAR VE BOŞ KADRO SAYILARI |               |     |                                  |                              |                |  |  |  |  |  |
|------------------------------------------------------------------------------------|---------------|-----|----------------------------------|------------------------------|----------------|--|--|--|--|--|
|                                                                                    |               |     |                                  |                              |                |  |  |  |  |  |
| Teşkilat Türü                                                                      |               |     | Lütfen Seçiniz                   |                              |                |  |  |  |  |  |
| Sınav Türü                                                                         |               |     | Lütfen Seçiniz                   |                              |                |  |  |  |  |  |
| Unvan                                                                              |               |     |                                  |                              |                |  |  |  |  |  |
|                                                                                    | 🔍 Ara 🖂 Devam |     |                                  |                              |                |  |  |  |  |  |
|                                                                                    | 1 2           |     |                                  |                              |                |  |  |  |  |  |
| Sira No                                                                            | Teşkilat Türü | İli | Talep Edilen Kadro Unvanı        | İlan Edilen Boş Kadro Sayısı | Başvuru Sayısı |  |  |  |  |  |
| 1                                                                                  | MERKEZ        |     | EĞITİM UZMANI                    | 5                            | 0              |  |  |  |  |  |
| 2                                                                                  | MERKEZ        |     | HUKUK MÜŞAVİRİ                   | 5                            | 0              |  |  |  |  |  |
| 3                                                                                  | MERKEZ        |     | NÜFUS MÜDÜRÜ                     | 5                            | 0              |  |  |  |  |  |
| 4                                                                                  | MERKEZ        |     | ŞEF                              | 5                            | 0              |  |  |  |  |  |
| 5                                                                                  | MERKEZ        |     | VERI HAZIRLAMA VE KONT.İŞLETMENİ | 5                            | 0              |  |  |  |  |  |
| б                                                                                  | MERKEZ        |     | YAZI İŞLERİ MÜDÜRÜ               | 5                            | 0              |  |  |  |  |  |
| 7                                                                                  | MERKEZ        |     | UZMAN                            | 5                            | 1              |  |  |  |  |  |
| 8                                                                                  | MERKEZ        |     | ŞUBE MÜDÜRÜ                      | 5                            | 2              |  |  |  |  |  |
| 9                                                                                  | MERKEZ        |     | AVUKAT                           | 5                            | 0              |  |  |  |  |  |
| 10                                                                                 | MERKEZ        |     | TEKNİKER                         | 5                            | 0              |  |  |  |  |  |

Ekranda GYUD Sınavı için açılan kadrolar, toplam boş kadro sayısı ve o ana kadar yapılmış başvuru sayıları gösterilir. Bu ekran yalnızca bilgilendirme amaçlı gösterilmektedir. Başvuru işlemine devam edebilmek için **"Devam"** butonuna basılır ve açılan pencerede sınav başvuru adımları sırayla doldurularak başvuru tamamlanır.

#### Sınav Başvuru Adımları

İl Yazı İşleri Müdürlüğü ya da Birim Sorumlusu aracılığıyla yapılacak başvurularda **Bakanlık** Merkez ve Taşra Teşkilatındaki İlan Edilen Unvanlar ve Boş Kadro Sayıları ekranından sonra "Kişi Bilgisi-Sınav Listesi" ekranı açılır. Personelin TC Kimlik No girilir ve arama yapılır.

| KİŞİ BİLGİSİ-SINAV LİSTESİ |              |  |  |  |  |  |
|----------------------------|--------------|--|--|--|--|--|
|                            |              |  |  |  |  |  |
| T.C Kimlik No              |              |  |  |  |  |  |
|                            | 🗢 Geri 🔍 Ara |  |  |  |  |  |
|                            |              |  |  |  |  |  |
|                            |              |  |  |  |  |  |

Gelen ekranda **"Başvur"** butonu ile başvuru işlemlerine başlanır.

|          | KİŞİ BİLGİSİ-SINAV LİSTESİ |                    |          |                                |                      |        |  |  |  |
|----------|----------------------------|--------------------|----------|--------------------------------|----------------------|--------|--|--|--|
| T.C. Kir | niik No                    | 1                  |          |                                |                      |        |  |  |  |
| Ad Soy   | rad                        | Funda ÖNAL ÖZDEMİR |          |                                |                      |        |  |  |  |
|          |                            |                    |          | 🖉 Geri 🔍 Ara                   |                      |        |  |  |  |
|          | Yil                        | Dönem              | Açıklama | Başvuru Başlangıç Tarihi/Saati | Başvuru Bitiş Tarihi | Başvur |  |  |  |
| 1        | 2021 -                     | SON -TEST          |          |                                |                      | -      |  |  |  |

Adaya ait başvuru sürecinde Standart Ana Sayfada yer alan **GYUD Sınav Başvuru** başlığı seçilerek aday başvurusunun yapılacağı ekran açılır.

|   | SINAV LISTESÍ |            |          |                                |                      |        |  |  |  |  |
|---|---------------|------------|----------|--------------------------------|----------------------|--------|--|--|--|--|
|   |               |            |          |                                |                      |        |  |  |  |  |
|   | Yi            | Dõnem      | Açıklama | Başvuru Baştangıç Tarihi/Saati | Başvuru Bitiş Tarihi | Başvur |  |  |  |  |
| 1 | 2021          | SON - TEST |          |                                |                      | •      |  |  |  |  |

Başvurunun tamamlanabilmesi için her adımdaki bilgilerin doldurulması ve boş bırakılmaması gerekmektedir. Sayfalar arasında geçiş yapabilmek için ekranın altındaki **"İleri"** ve **"Geri"** butonları kullanılmalıdır.

| <u>Kimlik ve Nüfus Bilgileri</u>      |                                                            |
|---------------------------------------|------------------------------------------------------------|
| Personel Bilgileri                    |                                                            |
| Öğrenim Bilgileri                     |                                                            |
| En Üst Öğrenim Bilgileri              |                                                            |
| Talep Edilen Unvan                    | Başvuru ekranının solunda yer alan başlıklar sınav         |
| <u>Hizmet Süreleri</u>                | adımlarını gösterir ve koyu renkli adım o anda veri girişi |
| <u>Unvana Göre Talep Edilen Diğer</u> | yapılan ekranı belirtmektedir.                             |
| Bilgiler                              |                                                            |
| <u>Kaydet</u>                         |                                                            |
| Rapor                                 |                                                            |

III Başvuru işlemi yalnızca Bakanlıkça belirlenen tarih ve saatler içerisinde yapılabilir, işlemin başvuru saati bitmeden tamamlanmasına mutlaka dikkat edilmesi gerekir.

#### Kimlik ve Nüfus Bilgileri

**Kimlik ve Nüfus Bilgileri** alanındaki bilgiler sistemden alındığından üzerinde değişiklik yapılabilmesi mümkün değildir. Hes Kodu alanı doldurulması gereken zorunlu alandır, boş geçilemez. Bilgiler kontrol edilip **"İleri"** butonu ile sonraki adıma geçilir. Adaylar kendilerine ait HES kodu bilgilerinin doğru ve yazılı sınav tarihi itibariyle geçerlik süresinin dolmamış olmasına dikkat etmelidir.

| 0.0                                               |               |                                                        | STNAV BASVIII                                                   |                                                     |                                     |
|---------------------------------------------------|---------------|--------------------------------------------------------|-----------------------------------------------------------------|-----------------------------------------------------|-------------------------------------|
| · · · · · · · · · · · · · · · · · · ·             | _             |                                                        | SINAV DASVO                                                     | KO                                                  |                                     |
| Açıklama: Dönem: Yıl:                             | Başlangıç     | Tarihi:                                                | Bitiş Tarihi:                                                   | TC Kimlik No:                                       |                                     |
| Kimlik ve Nüfus Bilgileri<br>Personel Bilgileri   | T.C Kimlik No | 5                                                      |                                                                 |                                                     |                                     |
| Öğrenim Bilgileri                                 | Ad            | MI                                                     |                                                                 |                                                     |                                     |
| En Üst Öğrenim Bilgileri                          | Soyad         | Y                                                      |                                                                 |                                                     |                                     |
| Talep Edilen Unvan                                | Baba Adı      | ME                                                     |                                                                 |                                                     |                                     |
| Hizmet Süreleri<br>Unvana Göre Talep Edilen Diğer | Doğum Tarihi  | 16                                                     | 🖌 🚇                                                             |                                                     |                                     |
| Bilgiler                                          |               |                                                        |                                                                 |                                                     |                                     |
| <u>Kaydet</u>                                     | HES Kodu      |                                                        |                                                                 |                                                     |                                     |
| Rapor                                             |               | Lütfen! HES Kodunuzu do<br>Hatalı/yanlış/geçersiz veya | ığru bir şekilde giriniz.<br>a geçerlilik süresi dolmuş/dolacak | (yazılı sınav tarihi itibariyle) HES kodu giren ada | ıylar yazılı sınava alınmayacaktır. |
|                                                   |               | İ                                                      | leri >>                                                         |                                                     |                                     |

#### **Personel Bilgileri**

**Personel Bilgileri** ekranındaki cep telefonu ve e-posta adresleri otomatik olarak dolu gelmektedir. Başvurunun reddedilmesi durumunda e-mail ve SMS gönderileceği için bu alanların kontrol edilerek manuel olarak güncellenmesine imkân sağlanmıştır.

Mail adresi veya telefonu olmayan adayların bilgilendirme mesajını alabilmeleri için bir yakınlarının cep telefon numarasını ya da mail adresini yazmaları gerekir.

| <b>Q A</b>                                      |                                   | SINAV BAŞVURU                               | Q 🛱 🛱 🕇 😒    |
|-------------------------------------------------|-----------------------------------|---------------------------------------------|--------------|
| Açıklama: <sup>°</sup><br>Dönem: Yıl: Baş       | langıç Tarihi: Bitiş Tarihi:      | TC Kimlik No: 16                            |              |
| Kimlik ve Nüfus Bilgileri<br>Perconel Bilgileri | Cep Telefonu                      | 0 (537)860 36 03                            | Zorunlu Alan |
| Öğrenim Bilgileri                               | E-posta                           | funda.ozdemir@icisleri.gov                  | Zorunlu Alan |
| <u>En Üst Öğrenim Bilgileri</u>                 | Ü.                                | ANKARA                                      |              |
| Talep Edilen Unvan                              | Birim                             | İç Güvenlik Stratejileri Dairesi Başkanlığı |              |
| Hizmet Süreleri                                 | Sicil                             | 324234                                      |              |
| Unvana Göre Talep Edilen Diger<br>Bilgiler      | Unvan                             | ŞEF                                         |              |
| <u>Kaydet</u>                                   | Geçici Görev Yeri(Varsa)          |                                             |              |
| Rapor                                           | Görev Yaptığınız Birimin Telefonu | 0 (312)312 31 20 ×                          | Zorunlu Alan |
|                                                 | << Geri   İleri >>                | ]                                           |              |

Ekranda veri girişi yapılacak alanlar zorunlu alanlar olup boş bırakıldığı takdirde bir sonraki adıma geçişe izin verilmeyecektir. Bilgiler doldurulduğunda **"İleri"** butonu ile sonraki adıma geçilir.

#### Öğrenim Bilgileri

Öğrenim Bilgileri ekranında personelin öğrenim durumu ya da birden fazla öğrenim durumu olması durumunda talep edilen unvana uygun olan öğrenim durumunun seçimi yapılır. Personelin lisans veya önlisans mezuniyet bilgileri YÖK-SİS ten çekilmektedir. Bu alanda öğrenim durumunun belirtilmesi zorunludur, boş geçilemez.

| Q 🛆                                                                                              |                                                                              |                                                                                 |                       |                                            | SINAV BAŞVURU |                   |                     |                 |                         | Q 🖨 🖨 🖇 🛇                                              |
|--------------------------------------------------------------------------------------------------|------------------------------------------------------------------------------|---------------------------------------------------------------------------------|-----------------------|--------------------------------------------|---------------|-------------------|---------------------|-----------------|-------------------------|--------------------------------------------------------|
| çıklama:<br>Dönem: Yıl: Başlangıç Tarihi: Bitiş Tarihi: TC Kimlik No: 1                          |                                                                              |                                                                                 |                       |                                            |               |                   |                     |                 |                         |                                                        |
| Kimlik ve Nüfus Bilgileri<br>Personel Bilgileri<br>Öğrenim Bilgileri<br>En Üst Öğrenim Bilgileri |                                                                              |                                                                                 | Unvanı İçin Öğrenir   | ● Lisans<br>■ ○ Ön Lisans<br>○ Lise (Ortaö | iğretim)      |                   |                     |                 |                         |                                                        |
| Hizmet Süreleri                                                                                  |                                                                              |                                                                                 |                       |                                            | Yi            | ikseköğretim Kı   | urulu (YÖK-SİS) I   | Mezun Bilgi     |                         |                                                        |
| <u>Unvana Göre Talep Edilen Diğer</u><br>Bilgiler                                                |                                                                              | Öğrenim<br>Derecesi                                                             | Üniversite            | Fakülte/YO/Enstitü                         | Bölüm         | Ayrılma<br>Nedeni | Mezuniyet<br>Tarihi | Diploma<br>Notu | Öğrenim Süresi<br>(Yıl) | YÕK-Durum                                              |
| Kaydet<br>Rapor                                                                                  | 0                                                                            | Lisans                                                                          | İNÖNÜ<br>ÜNİVERSİTESİ | HUKUK FAKÜLTESİ                            | никик         | Mezuniyet         | 01.06.2015          | 3,29            | 4                       | KAYDI SİLİNMİŞTİR. (AYRILAN ÖĞRENCİLER) -<br>MEZUNİYET |
|                                                                                                  | sek Öğretim Kur<br>en yurtiçindeki v<br>etim kurumlarınd<br>ıduğuna dair der | ulu tarafından kabul<br>eya yurtdışındaki<br>lan mezun<br>ıklik belgesi var mı? | Hayır                 |                                            |               |                   |                     |                 |                         |                                                        |
|                                                                                                  |                                                                              |                                                                                 |                       |                                            |               |                   |                     |                 |                         |                                                        |
|                                                                                                  |                                                                              |                                                                                 | << Geri               | İleri >>                                   |               |                   |                     |                 |                         |                                                        |

Personele ait denklik belgesi varsa 'Yüksek Öğretim Kurulu tarafından kabul edilen yurtiçindeki veya yurtdışındaki öğretim kurumlarından mezun olunduğuna dair denklik belgesi var

mı?' seçeneği 'Evet' olarak seçilir ve okul bilgisi manuel olarak eklenir.

| <b>Q A</b>                                                                                              |                                                                                                    | SINAV BAŞVURU                                   | Q 🚔 🚔 🖇 😣 |
|----------------------------------------------------------------------------------------------------|----------------------------------------------------------------------------------------------------|-------------------------------------------------|-----------|
| Açıklama:<br>Dönem: Yıl: Baş                                                                            | langıç Tarihi: Bitiş Ta                                                                                                    | arihi: TC Kimlik No: 1                          |           |
| Kimlik ve Nüfus Bilgileri<br>Personel Bilgileri<br><b>Öğrenim Bilgileri</b><br>En Üst Öğrenim Bilgileri | Talep Ettiğiniz Sınav Unvanı İçin Öğrenim<br>Durumunuz                                                                                                    | ● Lisans<br>○ Ön Lisans<br>○ Lise (Ortaöğretim) |           |
| Talep Edilen Unvan<br>Hizmet Süreleri<br>Unvana Göre Talep Edilen Diğer<br>Bilgiler<br>Kaydet           | Yüksek Öğretim Kurulu tarafından kabul<br>edilen yurtiçindeki veya yurtdışındaki<br>öğretim kurumlarından mezun<br>olunduğuna dair denklik belgesi var mı? | Evet 🗸                                          |           |
| Rapor                                                                                                   |                                                                                                    | Manuel Denklik Bilgisi                          |           |
|                                                                                                    | Üniversite Adı                                                                                                    |                                                 | S 🖌 🔍     |
|                                                                                                    | Bölüm Adı                                                                                                    |                                                 | ۹ 🖌 ۹     |
|                                                                                                    | Mezuniyet Tarihi                                                                                                    | / / 📖 🖌 🍳                                       |           |
|                                                                                                    | Denklik Belgesi                                                                                                    | Browse Yükle @                                  |           |
|                                                                                                    |                                                                                                    |                                                 |           |
|                                                                                                    | << Geri İl                                                                                                    | eri >>                                          |           |
|                                                                                                    |                                                                                                    | 8                                               |           |

Eğer personel öğrenim durumunu Lise (Ortaöğretim) seçerse okul bilgileri MEB sistemde kayıtlıysa otomatik olarak gelecek, okul adı manuel olarak eklenecektir.

| Q 🏠                                                                                              |                  |       |                                |                                    | SINAV                                           | BAŞVURU      |                 | Q 🔒 🖨 🤋 🛛 |         |  |
|--------------------------------------------------------------------------------------------------|------------------|-------|--------------------------------|------------------------------------|-------------------------------------------------|--------------|-----------------|-----------|---------|--|
| Açıklama:<br>Dönem:                                                                              | Yıl:             | Baş   | langıç Tarihi:                 | Bitiș Ta                           | rihi:                                           | TC Kimlik No | n               |           |         |  |
| Kimlik ve Nüfus Bilgileri<br>Personel Bilgileri<br>Öğrenim Bilgileri<br>En Üst Öğrenim Bilgileri |                  |       | Talep Ettiğiniz S<br>Durumunuz | ınav Unvanı İçin Öğrenim           | ◯ Lisans<br>◯ Ön Lisans<br>◉ Lise (Ortaöğretim) | )            |                 |           |         |  |
| Hizmet Süreleri                                                                                  | 2011             |       |                                | Milli Eğitim Bakanlığı Mezun Bilgi |                                                 |              |                 |           |         |  |
| Unvana Göre Tal<br>Bilgiler                                                                      | lep Edilen [     | Diğer | Diploma Tarihi                 |                                    | Diploma Puanı                                   | Mezun Alanı  |                 | Ok        | ul Türü |  |
| Kaydet                                                                                           |                  |       | 0                              | 12.06.2009                         | 68,1                                            | 1            | SOSYAL BİLİMLER | ALANI     | Lise    |  |
| <u>Rapor</u>                                                                                     |                  |       | Okul Adı                       | Okul Adı                           |                                                 |              |                 |           |         |  |
|                                                                                                  |                  |       |                                |                                    |                                                 |              |                 |           |         |  |
|                                                                                                  | << Geri İleri >> |       |                                |                                    |                                                 |              |                 |           |         |  |

MEB sistemine kayıtlı değilse bilgiler manuel olarak eklenecektir.

| Q 🛆                                                                                                    |                                   |                              | SINAV BAŞVURU 🔍 🖟                                                                                                    | ≧ 🔒 ? 😣       |
|----------------------------------------------------------------------------------------------------|-----------------------------------|------------------------------|----------------------------------------------------------------------------------------------------|---------------|
|                                                                                                    |                                   |                              |                                                                                                    |               |
| Açıklama:<br>Dönem: Yıl: Baş                                                                            | langıç Tarihi:                    | Bitiş Ta                     | Farihi: TC Kimlik No: 11                                                                                                    |               |
| Kimlik ve Nüfus Bilgileri<br>Personel Bilgileri<br><b>Öğrenim Bilgileri</b><br>En Üst Öğrenim Bilgileri | Talep Ettiğiniz Sına<br>Durumunuz | ıv Unvanı İçin Öğrenim       | ○ Lisans<br>○ Õn Lisans<br>● Lise (Ortaõğretim)                                                                                 |               |
| Talep Edilen Unvan<br>Hizmet Süreleri                                                                   |                                   |                              |                                                                                                    |               |
| Unvana Göre Talep Edilen Diğer                                                                          | Okul Adı                          |                              |                                                                                                    |               |
| <u>Bilgiler</u><br>Kaydet                                                                               | Bölümü                            |                              |                                                                                                    | <b>i</b> 4    |
| Rapor                                                                                                   | Mezuniyet Tarihi                  |                              | / / 🖾 🖌 🚇                                                                                                    |               |
|                                                                                                    | Diploma:                          |                              | Browse Yükle 🦊                                                                                                    |               |
|                                                                                                    | Talep edilen sınav un             | vanı için LİSE diploma bilgi | ilgisi birim sorumluları tarafından onaylanmış (ad-soyadı, tarih, imza-mühür) birer sureti aday tarafından bu bölümde sisteme y | üklenecektir. |
|                                                                                                    |                                   | << Geri İle                  | İleri >>                                                                                                    |               |

Ekrandaki alanlar zorunlu alan olup bilgiler doğru ve eksiksiz doldurulmalı, belirtilen evraklar (Diploma Belgesi ya da Denklik Belgesi) taratılarak sisteme yüklenmelidir. Bilgiler doldurulduğunda **"İleri"** butonu ile sonraki adıma geçilir. **"Geri"** butonu ile bir önceki Personel Bilgileri ekranına geçiş yapılabilir.

#### En Üst Öğrenim Bilgileri

Adaya ait en üst öğrenim bilgilerinin seçileceği ekrandır. Seçime göre Doktora, Lisansüstü, Lisans ve Önlisans programları YÖK-SİS'ten çekilmektedir. **Öğrenim Bilgileri** ekranında yapılan seçimin altında bir öğrenim derecesi seçimine izin verilmemektedir. En üst öğrenim durumunun seçimine göre öğrenim durumu derecesi ve YÖK'teki 100'lük sistem karşılığı ilgili kutucukta otomatik olarak gelmektedir.

| <b>Q</b> <u>A</u>                                                                                                    |                                            |                                                                                            |                                                                                                    | SINAV BAŞV                                                                                                    | URU                                                                                                    |                     |                   |                 | Q 🛱 🛱 ? 😮               |                                                        |  |
|----------------------------------------------------------------------------------------------------|--------------------------------------------|--------------------------------------------------------------------------------------------|----------------------------------------------------------------------------------------------------|----------------------------------------------------------------------------------------------------|----------------------------------------------------------------------------------------------------|---------------------|-------------------|-----------------|-------------------------|--------------------------------------------------------|--|
| Açıklama:<br>Dönem: Yıl: Ba                                                                                                    | şlang                                      | µç Tarihi:                                                                                 | Bitiş 1                                                                                               | Tarihi: TC H                                                                                                    | (imlik N                                                                                                    | <b>lo:</b> 5        |                   |                 |                         |                                                        |  |
| Kimlik ve Nüfus Bilgileri<br>Personel Bilgileri<br>Öğrenim Bilgileri<br><b>En Üst Öğrenim Bilgileri</b><br>Talep Edilen Unvan<br>Hizmet Süreleri<br>Unvana Göre Talep Edilen Diğer | En                                         | Üst Öğrenim D                                                                              | urumunuz                                                                                              | <ul> <li>Doktora</li> <li>Yüksek Lisans</li> <li>Lisans</li> <li>Ön Lisans</li> <li>Lise (Ortaöğretim)</li> </ul> | <ul> <li>Oktora</li> <li>Yüksek Lisans</li> <li>Lisans</li> <li>Ön Lisans</li> <li>Lise (Ortaöğretim)</li> </ul> |                     |                   |                 |                         |                                                        |  |
| Bilglier<br>Kavdet                                                                                                    | Yükseköğretim Kurulu (YÖK-SİS) Mezun Bilgi |                                                                                            |                                                                                                    |                                                                                                    |                                                                                                    |                     |                   |                 |                         |                                                        |  |
| Rapor                                                                                                    |                                            | Öğrenim<br>Derecesi                                                                        | Üniversite                                                                                            | Fakülte/YO/Enstitü                                                                                                | Bölüm                                                                                                    | Mezuniyet<br>Tarihi | Ayrılma<br>Nedeni | Diploma<br>Notu | Öğrenim<br>Süresi (Yıl) | YÕK-Durum                                              |  |
|                                                                                                    | ۲                                          | Lisans                                                                                     | ONDOKUZ MAYIS<br>ÜNİVERSİTESİ                                                                         | ÜNYE İKTİSADİ VE İDARİ BİLİMLER<br>FAKÜLTESİ                                                                      | İŞLETME                                                                                                    | 13.06.2008          | Mezuniyet         | 2,5             | 4                       | KAYDI SİLİNMİŞTİR. (AYRILAN<br>ÖĞRENCİLER) - MEZUNİYET |  |
|                                                                                                    | En Ü<br>Öğr<br>yur<br>kur<br>den           | Üst Öğrenim bi<br>retim Kurulu ta<br>tiçindeki veya y<br>umlarından me<br>ıklik belgesi va | lginize ait, Yüksek<br>rafından kabul edilen<br>yurtdışındaki öğretim<br>zun olunduğuna dair<br>r mı? | Hayır                                                                                                    |                                                                                                    |                     |                   |                 |                         |                                                        |  |
|                                                                                                    |                                            | rilen En Üst Öğ<br>ecesi                                                                   | renim Durumunun                                                                                       | 2,5 Örr                                                                                                    | ek: 5 vey                                                                                                    | a 4,5 veya 62,9     | 90 veya 93 ve     | eya 100 vb.     |                         |                                                        |  |
|                                                                                                    | Biti<br>Der                                | Bitirilen En Üst Öğrenim Durumunun<br>Derecesi (100'lük sistem karşılığı)                  |                                                                                                    | 65 YÖK 100'lük sistem karşılığını giriniz.                                                                        |                                                                                                    |                     |                   |                 |                         |                                                        |  |
|                                                                                                    |                                            |                                                                                            | << Geri                                                                                               | İleri >>                                                                                                    |                                                                                                    |                     |                   |                 |                         |                                                        |  |

Eğer adaya ait denklik belgesi varsa Doktora, Lisansüstü, Lisans seçiminin ardından **'Yüksek** Öğretim Kurulu tarafından kabul edilen yurtiçindeki veya yurtdışındaki öğretim kurumlarından mezun olunduğuna dair denklik belgesi var mı?' seçeneği **'Evet'** olarak seçilir ve okul bilgisi manuel

| <b>Q D</b>                                                                                                    |                                                                                                    |                                                                                              | SINAV BAŞVURU                                                                                                    | Q 🚔 🚔 ? 😆 |
|----------------------------------------------------------------------------------------------------|----------------------------------------------------------------------------------------------------|----------------------------------------------------------------------------------------------|----------------------------------------------------------------------------------------------------|-----------|
| Açıklama:<br>Dönem: Yıl: Baş                                                                                                    | langıç Tarihi:                                                                                                    | Bitiş Ta                                                                                     | rihi: TC Kimlik No: 5(                                                                                            |           |
| Kimlik ve Nüfus Bilgileri<br>Personel Bilgileri<br>Öğrenim Bilgileri<br>En Üst Öğrenim Bilgileri<br>Talep Edilen Unvan<br>Hizmet Süreleri | En Üst Öğrenim Duru                                                                                                  | imunuz                                                                                       | <ul> <li>Doktora</li> <li>Yüksek Lisans</li> <li>Lisans</li> <li>Ön Lisans</li> <li>Lise (Ortaöğretim)</li> </ul> |           |
| <u>Unvana Göre Beyan</u><br>Kaydet<br>Rapor                                                                                               | En Üst Öğrenim bilgi<br>Öğretim Kurulu taraf<br>yurtiçindeki veya yur<br>kurumlarından mezu<br>denklik belgesi var n | inize ait, Yüksek<br>fından kabul edilen<br>rtdışındaki öğretim<br>ın olunduğuna dair<br>nı? | Evet 🔽                                                                                                    |           |
|                                                                                                    |                                                                                                    |                                                                                              | Manuel Denklik Bilgisi                                                                                            |           |
|                                                                                                    | Üniversite Adı                                                                                                    |                                                                                              |                                                                                                    | ۹ 🖌 🔍     |
|                                                                                                    | Bölüm Adı                                                                                                    |                                                                                              |                                                                                                    | ۹ 🖌 🔍     |
|                                                                                                    | Mezuniyet Tarihi                                                                                                    |                                                                                              | / / 🔟 🛋 🗸 🔍                                                                                                    |           |
|                                                                                                    | Denklik Belgesi                                                                                                    |                                                                                              | Browse Yükle 🚇                                                                                                    |           |
|                                                                                                    | Bitirilen En Üst Öğre<br>Derecesi                                                                                    | nim Durumunun                                                                                | Örnek: 5 veya 4,5 veya 62,90 veya 93 veya 100 vb.                                                                 |           |
|                                                                                                    | Bitirilen En Üst Öğre<br>Derecesi (100'lük sist                                                                      | nim Durumunun<br>tem karşılığı)                                                              | YÖK 100'lük sistem karşılığını giriniz.                                                                           |           |
|                                                                                                    |                                                                                                    | << Geri İle                                                                                  | eri >>                                                                                                    |           |
|                                                                                                    |                                                                                                    |                                                                                              | 10                                                                                                    |           |
|                                                                                                    |                                                                                                    |                                                                                              |                                                                                                    |           |

olarak eklenir. Denklik Belgesi taratılarak sisteme yüklenmelidir. Seçilen öğrenim durumunun derecesi ve YÖK'teki 100'lük sistem karşılığı ilgili metin kutusuna manuel olarak eklenir.

Eğer personel en üst öğrenim durumunu Lise (Ortaöğretim) seçerse okul bilgileri ve öğrenim durumunun derecesinin 100'lük sistem karşılığı ilgili metin kutularına manuel olarak eklenir. Mezuniyet Belgesi taratılarak sisteme yüklenmelidir.

|                                                                           |                                                           | SINAV                                                                                                    | BAŞVURU          |                                                                                                    | Q 🖨 🖨 🔋 🕄                                                                                                    |  |
|---------------------------------------------------------------------------|-----------------------------------------------------------|----------------------------------------------------------------------------------------------------|------------------|----------------------------------------------------------------------------------------------------|----------------------------------------------------------------------------------------------------|--|
| Dönem:                                                                    | Yıl: Başlangıç                                            | Tarihi:                                                                                                    | Bitiş Tarihi:    | TC Kimlik No: 5                                                                                                    |                                                                                                    |  |
| En Üst Öğrenim I                                                          | Durumunuz                                                 | O Doktora<br>Vüksek Lisans<br>Lisans<br>Ön Lisans<br>Elise (Ortaöğretim)                                                                                                    |                  |                                                                                                    |                                                                                                    |  |
|                                                                           |                                                           |                                                                                                    | Milli Eğitim Bal | canlığı Mezun Bilgi                                                                                                    |                                                                                                    |  |
| Diploma Tar                                                               | ihi                                                       | Diploma Puanı                                                                                                    | -                | Mezun Alanı                                                                                                    | Okul Türü                                                                                                    |  |
| 0                                                                         | 12.06.2009                                                | 68,1                                                                                                    | 1                | SOSYAL BİLİMLER ALANI                                                                                                    | Lise                                                                                                    |  |
| Okul Adı                                                                  |                                                           |                                                                                                    |                  |                                                                                                    |                                                                                                    |  |
| Bitirilen En Üst Ö<br>Derecesi<br>Bitirilen En Üst Ö<br>Derecesi (100'lük | ğrenim Durumunun<br>ğrenim Durumunun<br>sistem karşılığı) | Örnek: 5 veya 4,5 veya 62,90 veya 93 veya 100 vb.<br>YÖK 100'lük sistem karşılığını giriniz.                                                                                                    |                  |                                                                                                    |                                                                                                    |  |
|                                                                           | Dönem:                                                    | Dönem:       Yıl:       Başlangıç         En Üst Öğrenim Durumunuz       Image: Strate Strate | SINAV            | SINAV BAŞVURU           Dönem:       Yıl:       Başlangıç Tarihi:       Bitiş Tarihi:         Doktora       Yüksek Lisans       Oktora         Yüksek Lisans       Oin Lisans       Oin Lisans         Ön Lise (Ortaöğretim)       Milli Eğitim Bal         Diploma Tarihi       Diploma Puanı         Okul Adı | SINAV BAŞVURU         Dönem:       Yıl:       Başlangıç Tarihi:       Bitiş Tarihi:       TC Kimlik No: 5         Onu       Oboktora       O'Yüksek Lisans       O'Yüksek Lisans       O'Yüksek Lisans         Onu       O'nu       O'nu       O'nu       O'Yüksek Lisans         O'Nüksek Lisans       O'nu       O'nu       O'Yüksek Lisans         O'nu       O'nu       O'nu       O'nu         O'nu       O'nu       O'nu       O'nu         O'nu       Diploma Tarihi       Diploma Puanı       Mezun Alanı         Okul Adı       O'nu       Sosyalı Bilimler ALANı         Okul Adı       O'mek: 5 veya 4,5 veya 62,90 veya 93 veya 100 vb.       Bitirilen En Üst Öğrenim Durumunun<br>Derecesi (100'lük sistem karşılığını giriniz. |  |

Ekrandaki alanlar zorunlu alan olup bilgiler doğru ve eksiksiz doldurulmalı, belirtilen evraklar sisteme yüklenmelidir. Bilgiler doldurulduğunda **"İleri"** butonu ile sonraki adıma geçilir. **"Geri"** butonu ile bir önceki Öğrenim Bilgileri ekranına geçiş yapılabilir.

#### Talep Edilen Unvan

Talep edilen unvan ekranında sınav türü seçilip arama yapıldıktan sonra başvurulacak sınav için açılan unvanlar, o unvanlara ait toplam ilan edilen kadro sayıları ve o ana kadar yapılan başvuru sayıları gösterilir. İşlemlerin daha kolay yapılabilmesi için **Sınav Türü, Unvan** ve **Talep Edilen Unvanın Bulunduğu Yer** bilgileri seçilerek de arama yapılabilir.

| <b>Q A</b>                                                                                                    |            |                         |                                    |               |                             | SINAV BAŞVURU                            |                     |                  | @ 🖨 🖨 <b>? 8</b> |
|----------------------------------------------------------------------------------------------------|------------|-------------------------|------------------------------------|---------------|-----------------------------|------------------------------------------|---------------------|------------------|------------------|
| Açıklama: Dön                                                                                                    | em:        | F                       | Yıl: Baş                           | ilangıç Tari  | hi:                         | Bitiş Tarihi:                            | TC Kimlik No:       |                  |                  |
| Kimlik ve Nüfus Bilgileri<br>Personel Bilgileri<br>Öğrenim Bilgileri<br>En Üst Öğrenim Bilgileri<br>Talep Edilen Unvan |            | Sınav<br>Unvar<br>Talep | Türü<br>1<br>Edilen Unvanın Bulund | uğu Yer       | Görevo<br>Lütfen<br>Seçiniz | de Yükselme V<br>Seçiniz V<br>Z V<br>Ara |                     |                  |                  |
| Hizmet Süreleri                                                                                                    |            | Seç                     | Sınav Türü                         | Teşkilat Türü | İI                          | Talep Edilen Sınav Unvanı                | Mühendis Bölüm/Alan | Boş Kadro Sayısı | Başvuru Sayısı   |
| Unvana Göre Talep Edilen Diğ<br>Bilgiler                                                                               | <u>ier</u> |                         | Görevde Yükselme                   | MERKEZ        |                             | EĞİTİM UZMANI                            |                     | 5                | 0                |
| <u>Kaydet</u>                                                                                                    |            |                         | Görevde Yükselme                   | MERKEZ        |                             | HUKUK MÜŞAVİRİ                           |                     | 5                | 0                |
| <u>Rapor</u>                                                                                                    |            |                         | Görevde Yükselme                   | MERKEZ        |                             | NÜFUS MÜDÜRÜ                             |                     | 5                | 0                |
|                                                                                                    |            |                         | Görevde Yükselme                   | MERKEZ        |                             | ŞEF                                      |                     | 5                | 0                |
|                                                                                                    |            |                         | Görevde Yükselme                   | MERKEZ        |                             | ŞUBE MÜDÜRÜ                              |                     | 5                | 0                |
|                                                                                                    |            |                         | Görevde Yükselme                   | MERKEZ        |                             | UZMAN                                    |                     | 5                | 0                |
|                                                                                                    |            |                         | Görevde Yükselme                   | MERKEZ        |                             | VERI HAZIRLAMA VE KONT.İŞLETMENİ         |                     | 5                | 0                |
|                                                                                                    |            |                         | Görevde Yükselme                   | MERKEZ        |                             | YAZI İŞLERİ MÜDÜRÜ                       |                     | 5                | 0                |
|                                                                                                    | l          |                         | <                                  | < Geri İle    | eri >>                      | ]                                        |                     |                  |                  |

Unvan değişikliğinde 'Mühendis' unvanını seçen aday Bilgisayar Mühendisliği, Elektrik-Elektronik Mühendisliği, Makine Mühendisliği ve İnşaat Mühendisliği unvanlarının boş kadro sayılarını ve başvuran sayısını ayrı ayrı görüntüleyebilmektedir.

| Q 🛆                                                  |                                                   |                   |               |        | SINAV BAŞVURU             |                                | a 🖓 🖓 🖓 🕲        |                |  |
|------------------------------------------------------|---------------------------------------------------|-------------------|---------------|--------|---------------------------|--------------------------------|------------------|----------------|--|
| Açıklama: Dönem:                                     |                                                   | i Yıl: Ba         | şlangıç Taril | hi:    | Bitiş Tarihi:             | TC Kimlik No:                  |                  |                |  |
| Kimlik ve Nüfus Bilgileri                            | Sınav                                             | Türü              |               | Unva   | n Değişikliği 🔽           |                                |                  |                |  |
| Öğrenim Bilgileri                                    | Unvar                                             | Unvan             |               |        | ENDİS 🔽                   |                                |                  |                |  |
| En Üst Öğrenim Bilgileri<br>Tələrə Fəlilərə Universi | dislik Bölüm/Alan<br>İdilen Unvanın Bulunduğu Yer |                   |               | niz    |                           |                                |                  |                |  |
| Hizmet Süreleri                                      |                                                   |                   |               |        |                           | د Ara                          |                  |                |  |
| Unvana Göre Talep Edilen Diğer<br>Bilgiler           | Seç                                               | Sınav Türü        | Teşkilat Türü | İ      | Talep Edilen Sınav Unvanı | Mühendis Bölüm/Alan            | Boş Kadro Sayısı | Başvuru Sayısı |  |
| Kaydet                                               |                                                   | Unvan Değişikliği | MERKEZ        |        | MÜHENDİS                  | BİLGİSAYAR MÜHENDİSİ           | 2                | 0              |  |
| <u>Rapor</u>                                         |                                                   | Unvan Değişikliği | MERKEZ        |        | MÜHENDİS                  | ELEKTRİK- ELEKTRONİK MÜHENDİSİ | 2                | 0              |  |
|                                                      |                                                   | Unvan Değişikliği | MERKEZ        |        | MÜHENDİS                  | İNŞAAT MÜHENDİSİ               | 2                | 0              |  |
|                                                      |                                                   | Unvan Değişikliği | MERKEZ        |        | MÜHENDİS                  | MAKINE MÜHENDİSİ               | 2                | 0              |  |
|                                                      |                                                   |                   | << Geri İle   | eri >> | •                         |                                |                  |                |  |

Ekranda açılan tabloda talep edilen unvan seçilir ve **"İleri"** butonu ile sonraki adıma geçilir. **"Geri"** butonu ile bir önceki En Üst Öğrenim Bilgileri ekranına geçiş yapılabilir.

**!!!** Başvuruda yalnızca tek unvan için seçim yapılabilir.

#### **Hizmet Süreleri**

**Hizmet Süreleri** ekranında personelin Toplam Hizmet Süreleri bilgisi otomatik olarak gelir. Bakanlık Merkez ve/veya Taşra Teşkilatındaki Toplam Hizmet Süresi ile Son Başvuru Tarihi İtibariyle Bakanlık Merkez ve/veya Taşra Teşkilatındaki Talep Edilen Sınav Unvanı İçin Yönetmelikte İstenilen Alt Unvanda Geçen Toplam Hizmet Süresi kısımları Görevde Yükselme sınavında doldurulması zorunlu olan alandır. Manuel olarak doldurulur.

| <b>Q A</b>                                                                              |            |                                                                                                    |                                                            |                  | Q 🚔 🚔 <b>? </b>  |      |  |
|-----------------------------------------------------------------------------------------|------------|----------------------------------------------------------------------------------------------------|------------------------------------------------------------|------------------|------------------|------|--|
| Açıklama:<br>Dönem:                                                                     | Yıl:       | Başlangıç Tarihi:                                                                                                    | Bitiş T                                                    | arihi:           | TC Kimlik No: 56 |      |  |
| Kimlik ve Nüfus Bilgile                                                                 | ni         | Son başvuru tarihi itibariyle,                                                                                                    |                                                            |                  |                  |      |  |
| Personel Bilgileri                                                                      |            | Sistemdeki Toplam Hizmet Sür                                                                                                    | esi                                                        | 4 Yıl 3 Ay 0 Gün |                  |      |  |
| Öğrenim Bilgileri<br>En Üst Öğrenim Bilgile                                             | <u>eri</u> | Bakanlık Merkez veya Taşra Te<br>Toplam Hizmet Süresi                                                                              | şkilatındaki                                               | Yıl:             | Ay:              | Gün: |  |
| Talep Edilen Unvan<br><b>Hizmet Süreleri</b><br>Unvana Göre Talep Ed<br><u>Bilgiler</u> | ilen Diğer | Son Başvuru Tarihi itibariyle; B<br>Ve/Veya Taşra Teşkilatındaki T<br>Sınav Unvanı İçin Yönetmelikte<br>Unvanda Geçen Toplam Hizme | akanlık Merkez<br>alep Edilen<br>İstenilen Alt<br>t Süresi | Yil:             | Ау:              | Gün: |  |
| <u>Kaydet</u><br>Rapor                                                                  |            | <<                                                                                                    | Geri İleri >                                               | ·>               |                  |      |  |

Unvan değişikliğinde bu alan görüntülenmez.

| <b>Q Δ</b>                                                                                |                                       |                                     | SINAV BAŞVU      | RU              | Q 🚔 🚔 ? 🔇 |
|-------------------------------------------------------------------------------------------|---------------------------------------|-------------------------------------|------------------|-----------------|-----------|
| Açıklama:<br>Dönem: Yıl:<br>Kimlik ve Nüfus Bilgileri                                     | Başlangıç Ta                          | rihi: E                             | Bitiş Tarihi:    | TC Kimlik No: 5 |           |
| Personel Bilgileri<br>Öğrenim Bilgileri<br>En Üst Öğrenim Bilgileri<br>Talep Edilen Unvan | Son başvuru taril<br>Sistemdeki Topla | hi itibariyle,<br>Iam Hizmet Süresi | 4 Yıl 3 Ay 0 Gün |                 |           |
| Hizmet Süreleri<br>Unvana Göre Talep Edilen Diğer<br>Bilgiler<br>Kaydet<br>Rapor          |                                       | << Geri                             | İleri >>         |                 |           |

Bu ekranda işlemler tamamlandıktan sonra **"İleri"** butonu ile sonraki adıma geçilir. **"Geri"** butonu ile bir önceki Talep Edilen Unvan ekranına geçiş yapılabilir.

#### Unvana Göre Beyan

**Unvana Göre Beyan** ekranı seçilen unvana bağlı soruların alındığı ve engel durumunun belirtildiği bölümdür. Personelin seçilen unvana bağlı olarak ilgili sertifika belgesi/belgeleri (belli unvanlarda zorunlu olarak örneğin; Programcı, Avukat) taratılıp bu ekranda yüklenir.

| Acildama                                                                                                    | Dänomi                       | v.b                                                                                  | Paclangic Tarihij                        | Ditic Tavihi                            | TC Kindik No.                                                                                                    |  |  |  |  |  |
|----------------------------------------------------------------------------------------------------|------------------------------|--------------------------------------------------------------------------------------|------------------------------------------|-----------------------------------------|----------------------------------------------------------------------------------------------------|--|--|--|--|--|
| Kimlik ve Nöfur Pilai                                                                                                    | Donem.                       | Talan adilan s                                                                       | Daşıalıyıçı tarim.                       | Dilly Tariffi.                          | IC KINNIK NO.                                                                                                    |  |  |  |  |  |
| Personel Bilgileri                                                                                                    |                              | ratep eattern s                                                                      | inav anvant için; (iranskripi, sertijika | vs.) evraktarin birim sorumlatari taraj | ofiniaan anaytanimiş (aa-sayaalı, tarar, tinza-manar) direr sarett aday tarafından ba balannae sisteme yaktenecekti<br>T |  |  |  |  |  |
| Öğrenim Bilgileri<br>En Üst Öğrenim Bilgi<br>Talep Edilen Unvan<br>Hizmet Süreleri<br><b>Unvana Göre Talep</b><br>Bilgiler<br>Kaydet<br>Rapor | l <u>eri</u><br>Edilen Diğer | Programlama Dilleri                                                                  |                                          | C+<br>C++<br>C#<br>Java                 | □ c<br>□ c+<br>□ c++<br>□ c#<br>□ Java<br>□ Javascript                                                                   |  |  |  |  |  |
|                                                                                                    |                              | s<br>En az 2 Programlama dili bildiğini belirten<br>Belge:<br>Programcı Sertifikası: |                                          | Seçmiş olduğunuz programlama            | na dillerine ait belgeleri tek belge olarak toplu halde yükleyiniz. Browse Yükle                                         |  |  |  |  |  |
|                                                                                                    |                              |                                                                                      |                                          |                                         | Browse Yükle 🚇                                                                                                    |  |  |  |  |  |
|                                                                                                    |                              | Bedensel veya zihinsel engel durumunuz var<br>mı?                                    |                                          | Evet                                    | V                                                                                                    |  |  |  |  |  |
|                                                                                                    |                              | Engel Duru                                                                           | m Raporu                                 |                                         | Browse Yükle 🚇                                                                                                    |  |  |  |  |  |
|                                                                                                    |                              | Engel Grub                                                                           | unuz                                     | Ortopedik                               | V                                                                                                    |  |  |  |  |  |
|                                                                                                    |                              | Açıklama                                                                             |                                          |                                         | $\bigcirc$                                                                                                    |  |  |  |  |  |
|                                                                                                    |                              | Engel Oran                                                                           | nız(%)                                   |                                         |                                                                                                    |  |  |  |  |  |
|                                                                                                    |                              | Refekatçi G                                                                          | erekip Gerekmediği                       | Hayır                                   | V                                                                                                    |  |  |  |  |  |
|                                                                                                    |                              | Rapor No                                                                             |                                          |                                         |                                                                                                    |  |  |  |  |  |
|                                                                                                    |                              | Rapor Tarihi                                                                         |                                          | / /                                     | φ.                                                                                                    |  |  |  |  |  |
|                                                                                                    |                              | Raporu Ver                                                                           | en Hastane Adı                           |                                         |                                                                                                    |  |  |  |  |  |
|                                                                                                    |                              | Tanı                                                                                 |                                          |                                         |                                                                                                    |  |  |  |  |  |
|                                                                                                    |                              |                                                                                      | << Geri İler                             | >>                                      |                                                                                                    |  |  |  |  |  |

Personelin engel durumu varsa açılan alanlar doğru ve eksiksiz olarak doldurulur ve **Engel Durum Raporu** taratılıp sisteme yüklenir. Açılan alanlar zorunlu alanlardır ve boş geçilemez

•

| Açıklama:                                                                    | Dönem:                                                                | Yil:                 | Başlangıç Tarihi:           | Bitiş Tar                        | ihi: 1                     | C Kimlik No:                           |
|------------------------------------------------------------------------------|-----------------------------------------------------------------------|----------------------|-----------------------------|----------------------------------|----------------------------|----------------------------------------|
| Kimlik ve Nüfus Bilgileri<br>Personel Bilgileri<br>Öğrenim Bilgileri         | Talep edilen sınav unvanı için; (transkript, serti)<br>yüklenecektir. | fika vs.) evraklarır | n birim sorumluları tarafın | dan onaylanmış (ad-soyadı, ta    | rih, imza-mühür) birer sur | eti aday tarafından bu bölümde sisteme |
| En Üst Öğrenim Bilgileri                                                     |                                                                       | Seçmiş olduğu        | nuz programlama dillerin    | e ait belgeleri tek belge olarak | toplu halde yükleyiniz.    |                                        |
| Talep Edilen Unvan<br>Hizmet Süreleri                                        | Bedensel veya zihinsel engel durumunuz<br>var mı?                     | Evet                 | <b>v</b>                    |                                  |                            |                                        |
| <mark>Unvana Göre Talep Edilen Diğer</mark><br>Bilgiler<br><sub>Kaydet</sub> | Engel Durum Raporu                                                    | Engel Durum          | Raporu.docx                 | Browse Yükle                     | Q                          |                                        |
| Rapor                                                                        | Engel Grubunuz                                                        | Ortopedik            | ¥                           |                                  |                            |                                        |
|                                                                              | Açıklama                                                              | sol ayak             |                             | $\hat{\mathbf{C}}$               |                            |                                        |
|                                                                              | Engel Oranınız(%)                                                     | 25                   |                             |                                  |                            |                                        |
|                                                                              | Refekatçi Gerekip Gerekmediği                                         | Hayır                | V                           |                                  |                            |                                        |
|                                                                              | Rapor No                                                              | 123                  |                             |                                  |                            |                                        |
|                                                                              | Rapor Tarihi                                                          | 01/06/2              | 2021 🔲 🖌 🔍                  |                                  |                            |                                        |
|                                                                              | Raporu Veren Hastane Adı                                              | ankara               |                             |                                  |                            |                                        |
|                                                                              | Tanı                                                                  | deneme               |                             |                                  |                            |                                        |
|                                                                              | << Geri İl                                                            | leri >>              |                             |                                  |                            |                                        |

Personelin engel durumu varsa açılan alanlar doğru ve eksiksiz olarak doldurulur ve Engel

Durum Raporu taratılıp sisteme yüklenir. Açılan alanlar zorunlu alanlardır ve boş geçilemez.

| Açıklama: Dönem                                        | : Yıl: Ba                               | ışlangıç Tarihi:                 | Bitiş Tarihi:                                   | TC Kimlik No: 1                         |                                                        |
|--------------------------------------------------------|-----------------------------------------|----------------------------------|-------------------------------------------------|-----------------------------------------|--------------------------------------------------------|
| <u>Kimlik ve Nüfus Bilgileri</u><br>Personel Bilgileri | Talep edilen sınav ur<br>vüklenecektir. | ıvanı için; (transkript, sertifi | ika vs.) evrakların birim sorumluları tarafında | an onaylanmış (ad-soyadı, tarih, imza-n | nühür) birer sureti aday tarafından bu bölümde sisteme |
| Öğrenim Bilgileri<br>En Üst Öğrenim Bilgileri          | Avukatlık Ruhsatı:                      |                                  |                                                 | Browse Yükle 🔍                          |                                                        |
| Talep Edilen Unvan<br>Hizmet Süreleri                  |                                         |                                  |                                                 |                                         |                                                        |
| Unvana Göre Talep Edilen Diğe<br>Bilgiler              | Bedensel veya zihi<br>var mi?           | nsel engel durumunuz             | Hayır 💙                                         |                                         |                                                        |
| Kaydet<br>Rapor                                        |                                         | << Geri İl                       | eri >>                                          |                                         |                                                        |

Bu ekranda işlemler tamamlandıktan sonra **"İleri"** butonu ile sonraki adıma geçilir. **"Geri"** butonu ile bir önceki Hizmet Süreleri ekranına geçiş yapılabilir.

Rapor, sertifika ve diploma bilgilerinin zorunlu olarak sisteme yüklenmesi gerektiğinden başvuruya başlamadan önce belgelerin taratılıp başvuru için hazır hale getirilmesi daha kolay ve hızlı başvuru yapılabilmesi için önemlidir.

#### Kaydet

Sınav Başvurusunun geçerli olabilmesi için mutlaka **"Başvuruyu Kaydet/Güncelle"** butonu ile işlemin tamamlanması gerekir. Eğer değiştirmek istenilen bilgi varsa **"Geri"** butonu ile önceki ekranlara geçiş yapılabilir.

| <b>9 2</b>                     |                                 |             |                                |                                         | Q 🚔 🚔 ? 😆      |  |
|--------------------------------|---------------------------------|-------------|--------------------------------|-----------------------------------------|----------------|--|
| Açıklama:                      | Dönem:                          | Yıl:        | Başlangıç Tarihi:              | Bitiş Tarihi:                           | TC Kimlik No:  |  |
| Kimlik ve Nüfus Bilgileri      |                                 |             |                                |                                         |                |  |
| Personel Bilgileri             |                                 |             |                                |                                         |                |  |
| Öğrenim Bilgileri              | - Bu aşamaya k                  | adar girdi  | jiniz bilgileri kaydetmek için | 'Başvuruyu Kaydet/Güncelle' butonur     | na basınız.    |  |
| En Üst Öğrenim Bilgileri       |                                 |             |                                | Basyuruyu Kay                           | det            |  |
| Talep Edilen Unvan             | L                               |             |                                |                                         |                |  |
| Hizmet Süreleri                | <ul> <li>Kaydedilmiş</li> </ul> | bilgilerini | ze ait Başvuru Formunuzu       | n çıktısını alabilmek için "İleri" buto | onuna basınız. |  |
| Unvana Göre Talep Edilen Diğer |                                 |             |                                |                                         |                |  |
| Bilgiler                       |                                 |             | << Geri                        |                                         |                |  |
| Kaydet                         |                                 |             |                                |                                         |                |  |
| Rapor                          |                                 |             |                                |                                         |                |  |

Başvuru Kaydedildikten sonra **"İleri"** butonu ile formun çıktısının alınabilmesi için **Rapor** ekranına geçilir.

**!!!** Başvuru tamamlandıktan sonra ilgili Birim Sorumlusu tarafından Hizmet Hesaplamasının mutlaka yapılması gerekmektedir.

**!!!** Başvuru işlemi yalnızca Bakanlıkça belirlenen başvuru tarih ve saatleri içerisinde yapılabilir, Kaydet butonuna **başvuru saati bitmeden** basılmış olması gerekmektedir.

| <b>Q A</b>                                      |                                                                                                    | 5           |                              | a 🖶 🗧 🕄                            |               |  |  |  |  |  |  |
|-------------------------------------------------|----------------------------------------------------------------------------------------------------|-------------|------------------------------|------------------------------------|---------------|--|--|--|--|--|--|
| Açıklama:                                       | Dönem:                                                                                                    | Yıl:        | Başlangıç Tarihi: (          | Bitiş Tarihi: :                    | TC Kimlik No: |  |  |  |  |  |  |
| Kimlik ve Nüfus Bilgileri<br>Personel Bilgileri |                                                                                                    |             |                              |                                    |               |  |  |  |  |  |  |
| Öğrenim Bilgileri                               | Arenim Bilgileri - Bu aşamaya kadar girdiğiniz bilgileri kaydetmek için 'Başvuruyu Kaydet/Güncelle' butonuna basınız. |             |                              |                                    |               |  |  |  |  |  |  |
| En Ost Ogrenim Bilgilen<br>Talep Edilen Unvan   |                                                                                                    |             |                              | Başvuruyu Kayo                     | det           |  |  |  |  |  |  |
| Hizmet Süreleri                                 | <ul> <li>Kaydedilmiş</li> </ul>                                                                                       | bilgilerini | e ait Başvuru Formunuzun çık | tısını alabilmek için "İleri" buto | nuna basınız. |  |  |  |  |  |  |
| Unvana Göre Talep Edilen Diğer<br>Bilgiler      |                                                                                                    |             | İleri >>                     |                                    |               |  |  |  |  |  |  |
| Kaydet<br>Rapor                                 |                                                                                                    |             |                              |                                    |               |  |  |  |  |  |  |

#### Rapor

Kaydedilen bilgilerin görülebileceği ve başvuru formunun alınabileceği ekrandır. **"Formu Görüntüle"** butonu ile form çıktısı alındıktan sonra bilgilerin kontrol edilmesi, hata var ise güncelleme işleminin yapılması gerekmektedir.

| <b>Q A</b>                                                                          | SINAV BAŞVURU                                                                                                    | @ 🖨 🖨 <b>? </b> 3 |  |  |  |  |  |  |
|-------------------------------------------------------------------------------------|----------------------------------------------------------------------------------------------------|-------------------|--|--|--|--|--|--|
| <mark>Açıklama:</mark><br>Kimlik ve Nüfus Bilgileri                                 | Dönem: YAZ Yıl: Başlangıç Tarihi: Bitiş Tarihi: TC Kimlik No:                                                     |                   |  |  |  |  |  |  |
| Personel Bilgileri<br>Öğrenim Bilgileri<br>En Üst Öğrenim Bilgileri                 | -"Formu Görüntüle" butonuna bastıktan sonra ekrana gelen Başvuru Formunuzun çıktısını alınız!" Formu Görüntüle    |                   |  |  |  |  |  |  |
| Talep Edilen Unvan<br>Hizmet Süreleri<br>Unvana Göre Talep Edilen Diğer<br>Bilgiler | - Sınav başvuru bilgileriniz, başarıyla kaydedilmiş olup ilgili birim sorumlunuzun ekranına düşmüş bulunmaktadır. |                   |  |  |  |  |  |  |
| Kaydet<br>Rapor                                                                     | << Geri                                                                                                    |                   |  |  |  |  |  |  |

## Başvuru Bilgilerinde Güncelleme Yapılması

Sınav başvuru tarihleri arasında, başvuru bilgilerinde ve/veya sınava girilecek unvan seçiminde değişiklik yapılabilir. Güncelleme işlemi için standart başvuru adımları tekrarlanmalı ve değişiklikler yapılarak sınav bilgileri mutlaka kaydedilmelidir.

Aday standart ana sayfada GYUD Sınav Başvuru linkine tıklayarak; e-içişlerini kullanamayan personeller ise ilgili birim sorumlusu ya da İl Yazı İşleri Müdürlükleri aracılığı ile kayıtlı olan başvuru bilgileri üzerinde güncelleme yapabilir.

Sınav başvuru adımları ileri butonu ile teker teker geçilerek kontrol edilmeli ve güncelleme işleminden sonra mutlaka **"Bilgilerimi Güncelle"** butonuna basılmalıdır.

| Q 🛆                                                  | SINAV BAŞVURU 🔍 🖨 🚔 🤋 🕄                                                                            |
|------------------------------------------------------|----------------------------------------------------------------------------------------------------|
| Açıklama:<br>Dönem: Yıl: Başlang                     | gıç Tarihi: TC Kimlik No:                                                                          |
| Kimlik ve Nüfus Bilgileri<br>Personel Bilgileri      |                                                                                                    |
| Öğrenim Bilgileri - Bu                               | ı aşamaya kadar girdiğiniz bilgileri kaydetmek için 'Başvuruyu Kaydet/Güncelle' butonuna basınız.  |
| En Üst Öğrenim Bilgileri<br>Talep Edilen Unvan       | Bilgilerimi Güncelle                                                                               |
| Hizmet Süreleri - Ka                                 | ıydedilmiş bilgilerinize ait Başvuru Formunuzun çıktısını alabilmek için "İleri" butonuna basınız. |
| Unvana Göre Talep Edilen Diğer<br>Bilgiler<br>Kaydet | << Geri İleri >>                                                                                   |
| Rapor                                                |                                                                                                    |

!!! Güncelleme yapıldıktan sonra mutlaka bilgiler kaydedilmeli ve çıktısı alınmalıdır.

**!!!** Güncelleme işlemi yalnızca başvuru tarih ve saatleri içerisinde yapılabilir, Güncelle butonuna **başvuru saati bitmeden** basılmış olması gerekmektedir.

## Başvuru Sonrası İşlemler

Sınav başvuru işlemi başarıyla tamamlandıktan sonra Bakanlık tarafından ilan edilen tarihler arasında hizmet hesaplamasının yapılması gerekmektedir.

Hizmet hesaplaması kadronuzun bulunduğu birimdeki veya Valilikteki Personel Birim Sorumlusu tarafından yapılacaktır.

## SMS ve E-Mail ile Bilgilendirme

Birim Sorumluları tarafından Hizmet Hesaplaması yapılan adaylara ait başvurular adayın tercih ettiği Valilikte oluşturulan İl Sınav Kurulunca ilgili yönetmelikte belirtilen şartları taşıyıp taşımadığı değerlendirilir. İl Sınav Kurul kararları İl Yazı İşleri Müdürlüğü tarafından sisteme kaydedilir. Eğer seçim **"Uygun Değil"** olarak yapıldı ise adaya aynı anda bilgi mesajı ve e-postası gönderilir.

"Uygun" olarak yapılan değerlendirmeler için ayrıca bir bilgi mesajı gönderilmez.

### Başvuruların Takibi

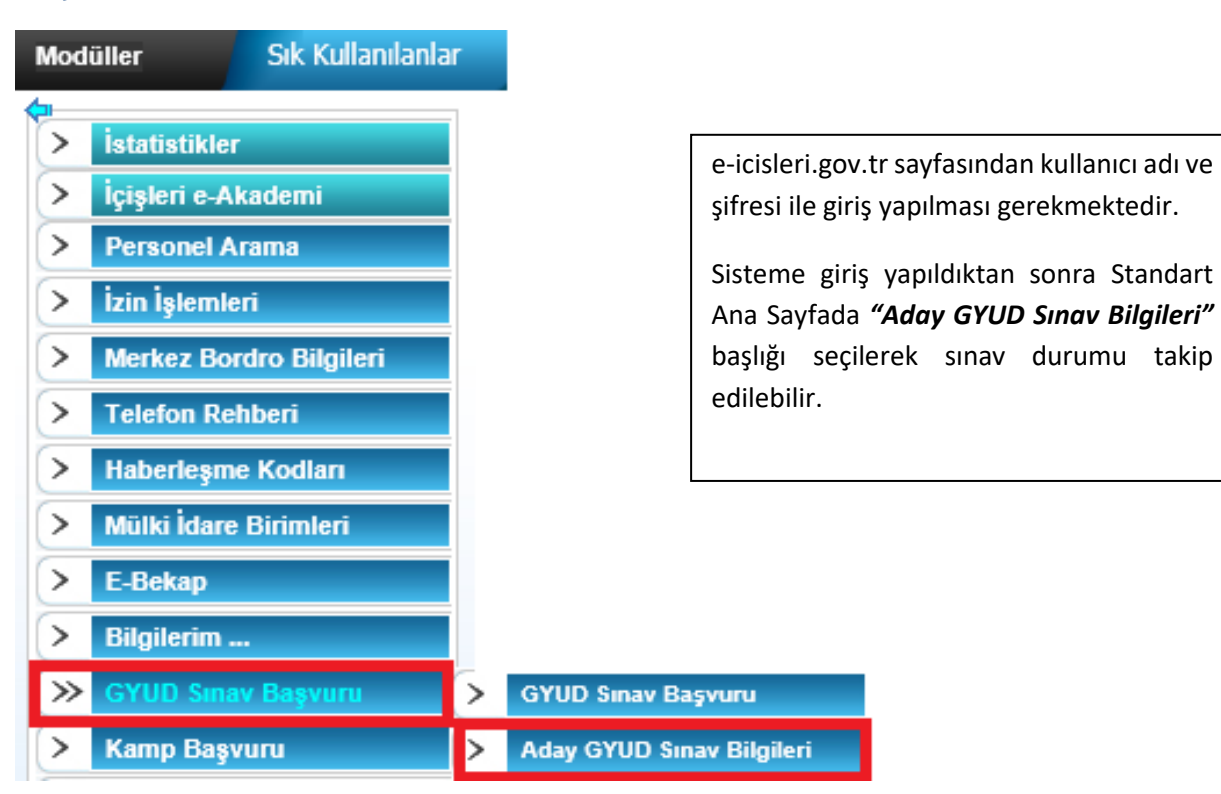

Sınava ilişkin sisteme yüklenen belgeler, hizmet hesaplama raporu ve sınav başvuru formu bu sayfadan takip edilebilir. Mevcut sınav ile önceki senelerde (modül üzerinden) başvurulan sınavların takibi yapılabilmektedir.

| STANDART ANA SAYFA |        |               |                  |                          |          |  |  |  |  |  |  |
|--------------------|--------|---------------|------------------|--------------------------|----------|--|--|--|--|--|--|
|                    |        |               |                  |                          |          |  |  |  |  |  |  |
| Yıl                | Dönem  | Açıklama      | Başvuru Aşaması  | Ваşvuru Durumu           | Dosyalar |  |  |  |  |  |  |
| 2015               | tEST2  | tEST2         | Başvuru Yapıldı  | Değerlendirme Yapılmamış | ľ        |  |  |  |  |  |  |
| 2015               | test-i | test-işlemler | Başıvıru Yapıldı | Değerlendirme Yapılmamış | 2        |  |  |  |  |  |  |

Ekranda başvurulan yıllara ait sınav bilgileri görüntülenir.

En sağda yer alan **"Dosyalar"** butonu ile adayın başvuru esnasında sisteme yüklediği diploma, sertifika, oluşturduğu başvuru formu ve birim sorumlusu tarafından taratılıp sisteme yüklenen imzalı başvuru formu ve hesaplanan Hizmet Cetveli belgeleri gösterilir. Linkin üzerine tıklanarak açılabilir ve bilgisayara indirilebilir.

|                               | a 🖶 🗧 😮                       |
|-------------------------------|-------------------------------|
|                               |                               |
| Başvuru Formu                 | Basvuru Formu                 |
| Başvuru Formu                 | Basvuru Formu İmzalı Yüklenen |
| Diploma                       | <u>Diploma</u>                |
| Programcı Sertifikası Belgesi | Programci Sertifikasi Belgesi |
| Hizmet Cetveli                | Hizmet Cetveli Belgesi        |

### Yazılı – Sözlü Sınav Aşamalarında Adayın Görüntüleyebileceği Ekranlar

Adaylar sınav sürecine ait bilgileri (başvuru durum bilgisini, kesin olmayan yazılı sınav puanını, kesin olan yazılı sınav puanını, sözlü sınava hak kazanma durum bilgisini, sözlü sınav yeri/tarihi/saati bilgilerini, sözlü sınava girme durum bilgisini, kesin olmayan sözlü sınav puanını, kesin olan sözlü sınav puanını, kesinleşmiş başarı puanını, başarı puan sırasını ve kesinleşme tarihi ile asıl/yedek listeye girip giremediklerine dair bilgileri) e- içişleri sistemi üzerinden Standart Ana Sayfanın sol tarafında menüler bölümünde yer alan **"GYUD Sınav Başvuru"** sekmesinin alt sekmesinde yer alan **"Aday Gyud Sınav Bilgileri"** linkinden öğrenebileceklerdir.

|                        | GYUD ADAY BİLGİLERİ |                                     |                   |                                     |                       |                                   |                                        |                           |                                                   |                              |                                    |                                    |                                           |                             |                          |            |          |
|------------------------|---------------------|-------------------------------------|-------------------|-------------------------------------|-----------------------|-----------------------------------|----------------------------------------|---------------------------|---------------------------------------------------|------------------------------|------------------------------------|------------------------------------|-------------------------------------------|-----------------------------|--------------------------|------------|----------|
|                        |                     |                                     |                   |                                     |                       |                                   |                                        |                           |                                                   |                              |                                    |                                    |                                           |                             |                          |            |          |
| Yil                    | Dönem               | Başvuru Aşaması                     | Başvuru<br>Durumu | Kesin Olmayan<br>Yazılı Sınav Puanı | Yazılı Sınav<br>Puanı | Kesin Olan Yazılı<br>Sınav Sonucu | Sözlü Sınava Hak<br>Kazanma Durumu     | Sözlü Sınav<br>Tarih-Saat | Sözlü Sınav Adresi                                | Sözlü Sınava<br>Girme Durumu | Kesin Olmayan<br>Sözlü Sınav Puanı | Kesin Olah<br>Sözlü Sınav<br>Puanı | Başarı Sıralamasının<br>Kesinleşme Tarihi | Kesinleşmiş<br>Başarı Puanı | başarı<br>Puan<br>Sırası | Asıl/Yedek | Dosyalar |
| 2021<br>GYUD<br>Sinavi | Güz                 | Taşra Değerlendirmesi<br>Tamamlandı | Uygun             | 60,000                              | 95,000                | BAŞARILI                          | Sözlü Sınava Girmeye<br>Hak Kazandınız | 07-31-2021 /<br>11:00     | Ankara Valiliği İl yazı<br>işleri toplantı salonu | Sözlü Sınava<br>Girdi        | 88,000                             | 91,000                             | 31.07.2021 00:00:00                       | 93,000                      | 1                        | A-1        | ľ        |